# 快速入门

### 安装

如果您已经从存储卡中得到了 WeeBee 引擎,您不必在电脑上安装其他东西。一切所需的,包括 Java 运行时的环境都位于存储卡上。如果您在网站上下载了引擎,那么您可以把文件解压到您自己的硬盘,存储卡或其他位置上。当您解压文件后,您应该可以看到文件夹 WBEngine\_2020\_02\_Schools。

## 第一次运行

1) 打开文件夹, 您将看到以下内容

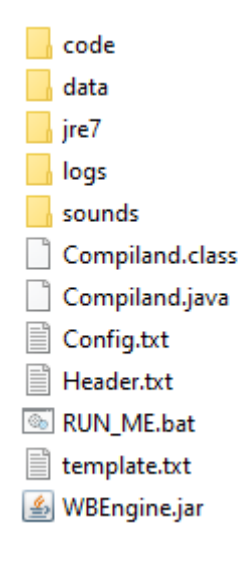

2) 左键双击"RUN\_ME.bat",引擎将会被打开。第一次运行也许需要一段时间,请保持耐心。然后按下 "run"按钮(工具栏上中心的图标),您将看到以下内容:

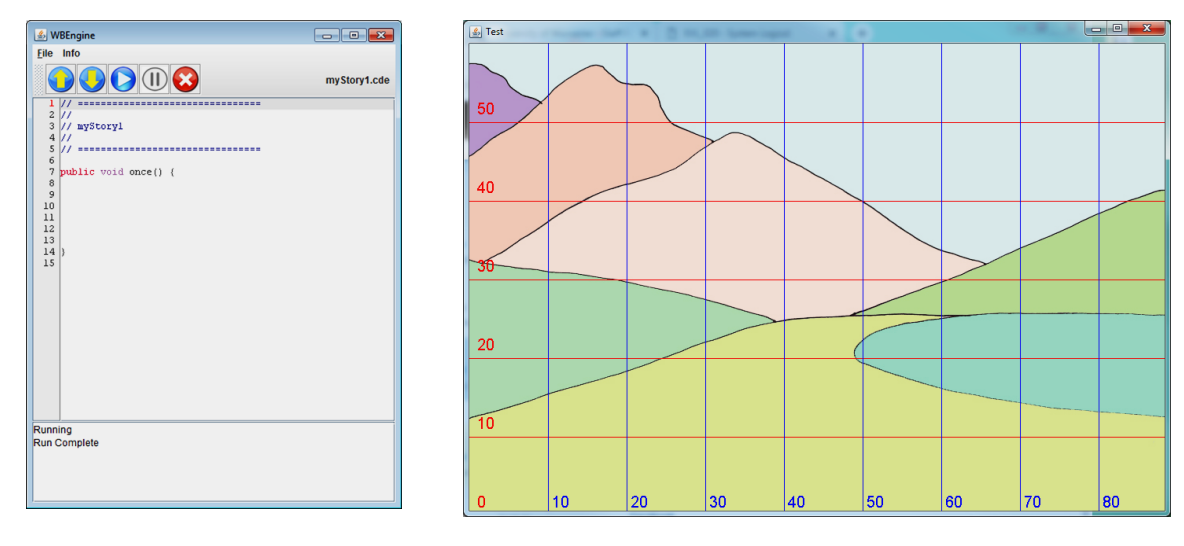

3) 现在,在左侧的代码输入框中,在第九行输入以下代码:

#### add(bigtree,70,10);

- 4) 接着按下"run"按钮,您应该能看到位于坐标(70,10)的大树。
- 5) 现在输入以下代码:

add(grog,30,10); grog.jump();

然后再次按下"run"按钮。您应该能看到场景中的 Grog,他跳了一次。

## 保存和打开文件

要保存您刚做好的作品,从菜单中选择 File,点击 Save。您的文件将被保存。下一次您打开引擎时,您 的代码将在左侧显现。更有用的是保存一个有名称的文件,这样您就可以保存许多不同的程序。选择 File 接着点击 SaveAs,然后将出现以下对话框:

| 🛓 Filename to S        | ave               | <b>—</b>    |  |  |
|------------------------|-------------------|-------------|--|--|
| Save <u>I</u> n:       | code              |             |  |  |
| aRescue.c              | de                |             |  |  |
| myStory1.cde           |                   |             |  |  |
| myStory2.cde           |                   |             |  |  |
| RainDance.cde          |                   |             |  |  |
|                        |                   |             |  |  |
|                        |                   |             |  |  |
|                        |                   |             |  |  |
| File <u>N</u> ame:     | myName            |             |  |  |
| Files of <u>Type</u> : | Code Files (.cde) | <b>v</b>    |  |  |
|                        |                   | Save Cancel |  |  |

取一个文件名。我取了 myName,接着点击 Save。

当您想要加载文件到引擎中时,选择 File, Open。您将得到一个对话框。点击您想要加载的文件,再点击 Open。这里我点击了 aRescue。.

| 🛓 Select the Co        | de file           | <b>—</b>    |  |  |
|------------------------|-------------------|-------------|--|--|
| Look <u>i</u> n:       | code              | - a d d 82  |  |  |
| aRescue.c              | de                |             |  |  |
| myStory1.cde           |                   |             |  |  |
| myStory2.cde           |                   |             |  |  |
| RainDance.cde          |                   |             |  |  |
|                        |                   |             |  |  |
|                        |                   |             |  |  |
|                        |                   |             |  |  |
| File <u>N</u> ame:     | aRescue.cde       |             |  |  |
| Files of <u>Type</u> : | Code Files (.cde) | ▼           |  |  |
|                        |                   | Open Cancel |  |  |

# 引擎文件夹结构

请看文件夹中的内容,这里面有一些文件和文件夹。让我们快速看看这些文件夹包含了什么。

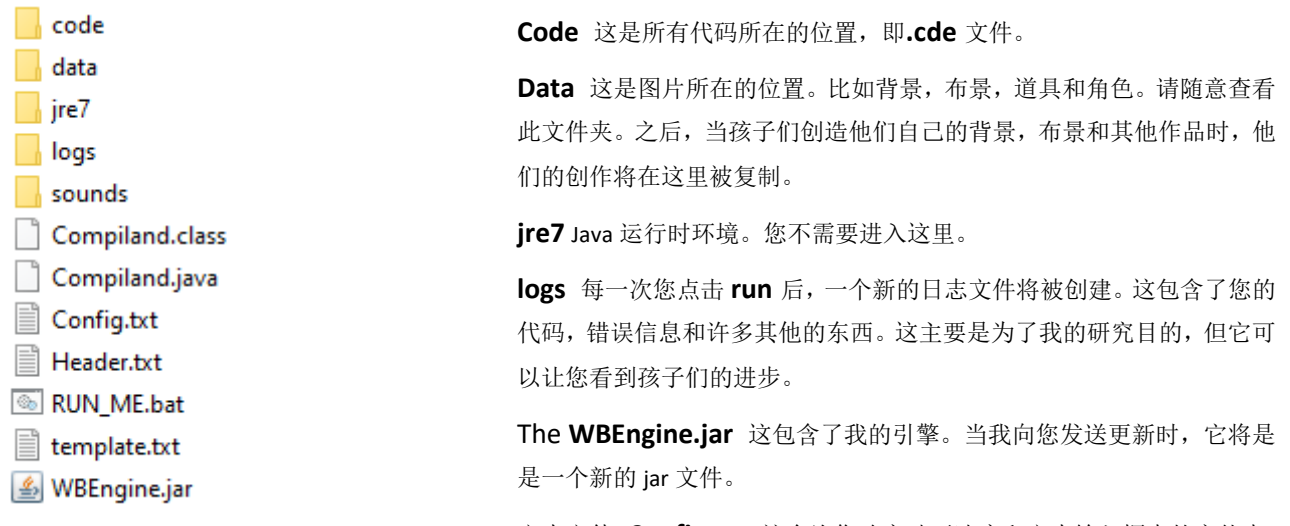

文本文件 **Config.txt** 这允许您改变动画速度和文本输入框中的字体大小。使用写字板(Wordpad)或者 Notepad++ 来打开它。